## Écran tactile de collaboration

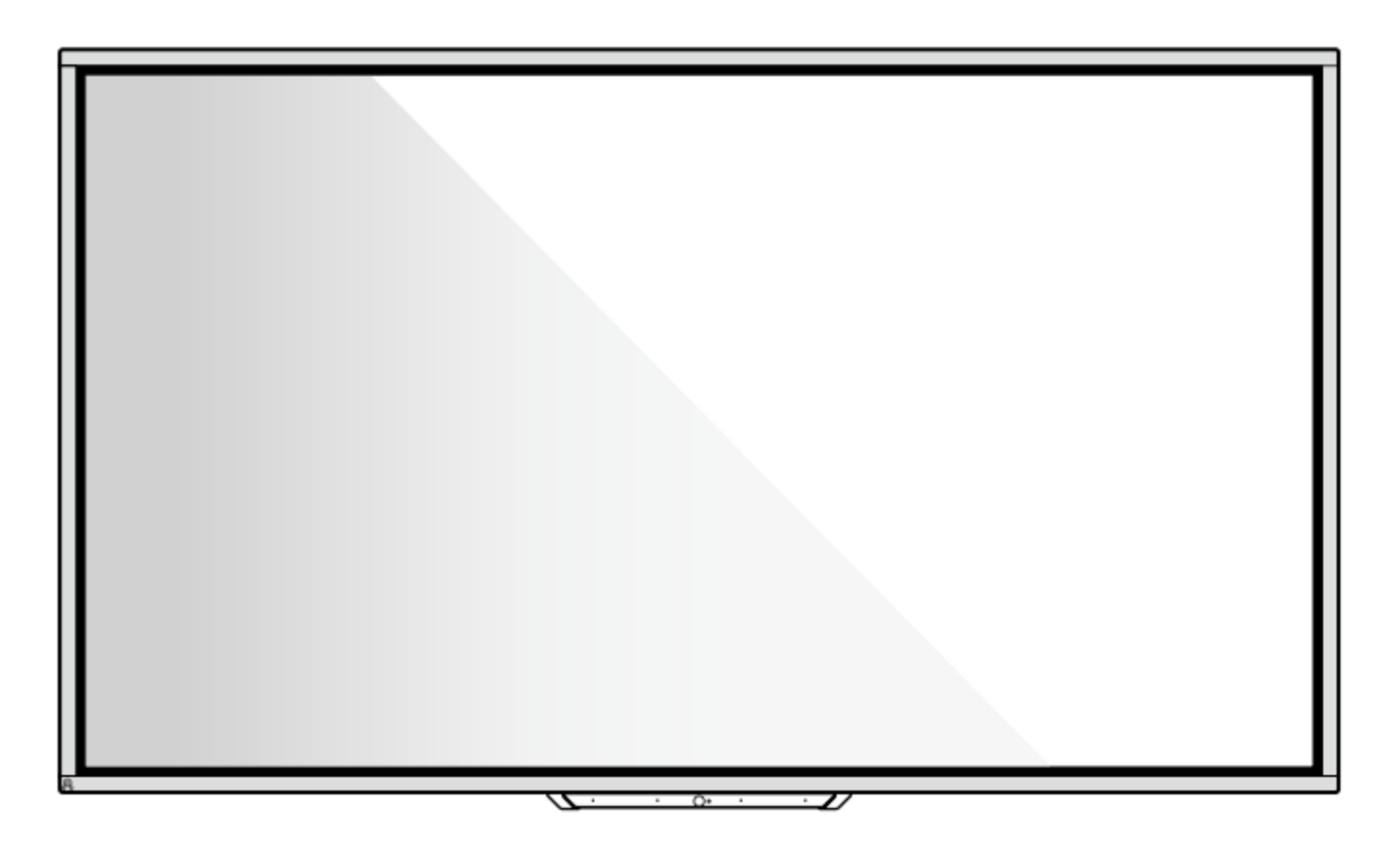

## **Séries HO**

Guide rapide de démarrage

V1.0

#### Merci d'avoir choisi l'Écran tactile de collaboration Newline

Le symbole de la benne barrée indique que ce produit ne doit pas être jeté dans une déchetterie municipale. Il est plutôt conseiller de jeter les équipements inutilisables en les remettant à un point de collecte désigné pour le recyclage des équipements électriques et électroniques.

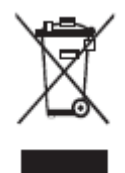

# newline Symboles

Des symboles sont utilisés dans ce documents pour indiquer les opérations qui nécessite une attention particulière. Les symboles sont définis ainsi :

| Indique un danger avec un risque qui, s'il n'est pas évité, pourrait entraîner la mort ou des blessures.                                                                                                    |
|----------------------------------------------------------------------------------------------------|
| Indique une situation potentiellement dangereuse qui, si elle n'est pas<br>évitée, pourrait entraîner des dommages aux équipements, des pertes de<br>données, une détérioration des performances ou des résultats imprévus. |
| Fournit des informations supplémentaires pour compléter le fonctionnement dans le texte principal.                                                                                                    |

#### Instructions de sécurité

Pour votre sécurité, veuillez lire les instructions suivantes avant d'utiliser le produit. Des opérations incorrectes peuvent causer des blessures graves ou des dommages matériels. Veuillez éviter de réparer vous-même le produit.

|              | <b>Coupez immédiatement le courant en cas de défaillances majeures.</b><br>Voici une liste de défaillances majeures :                                                                                 |
|--------------|----------------------------------------------------------------------------------------------------|
|              | • Le produit émet de la fumée, une odeur particulière ou un bruit anormal.                                                                                                    |
|              | • Absence de son ou d'image, ou si une erreur d'image survient.                                                                                                    |
|              | Si un des scénarios se produit, ne continuez pas à utiliser le produit. Débranchez l'alimentation immédiatement et contactez le personnel professionnel.                                              |
| $\langle$    | Ne versez pas de liquide, ne faites pas tomber de métal ou de combustible dans le produit.                                                                                                    |
| $\bigcirc$   | • Si du liquide ou des morceaux de métal pénètrent dans le produit, coupez le courant et déconnectez la source d'alimentation, puis contactez le personnel professionnel.                             |
|              | • Tenez ce produit hors de portée des enfants.                                                                                                    |
|              | Placez le produit sur une surface stable.                                                                                                    |
|              | À titre indicatif mais non limitatif, une surface instable fait référence à une table, une plateforme ou un plan de travail inclinés, susceptibles de causer un retournement et d'éventuels dommages. |
|              | N'ouvrez pas le couvercle et ne modifiez pas le produit par vos propres moyens.                                                                                                    |
| $\mathbf{N}$ | Ce produit et ses composants sont soumis à une haute tension. L'ouverture du couvercle peut                                                                                                    |
| •            | entraîner un risque d'électrocution ou une autre situation dangereuse.                                                                                                    |
|              | Si un quelconque entretien, reglage ou inspection s'avere necessaire, veuillez contacter votre                                                                                                    |
|              | distributeur local pour vous alder.                                                                                                    |
|              | Utilisez la tension d'alimentation spécifiée.                                                                                                    |
|              | <ul> <li>N'utilisez aucun câble différent de celui fourni avec le produit afin d'éviter de<br/>l'endommager.</li> </ul>                                                                               |
|              | • Utilisez une prise à trois câbles et veillez à ce qu'elle soit correctement mise à la terre.                                                                                                    |
|              | <ul> <li>Débranchez le produit de la prise si vous n'avez pas prévu de l'utiliser pendant une<br/>longue période.</li> </ul>                                                                          |
|              | Nettoyez régulièrement la prise d'alimentation pour enlever tout métal ou poussière.                                                                                                    |
|              | • Lors du nettoyage, le produit branché peut causer un incendie ou une électrocution.                                                                                                    |

|              | Il est impératif de débrancher la prise d'alimentation avant de la nettoyer avec un chiffon sec.                                                                                                    |
|--------------|----------------------------------------------------------------------------------------------------|
|              | Ne placez aucun élément au-dessus du produit.                                                                                                    |
| $\mathbf{O}$ | • Ne placez aucun élément, tel qu'un récipient contenant des liquides (vase, pot de fleurs, cosmétiques ou médicaments liquides), sur le produit.                                                                                                    |
|              | • Si de l'eau ou un quelconque liquide est versé sur le produit, un incendie, un court-circuit ou une électrocution peuvent survenir.                                                                                                    |
|              | • Ne marchez pas sur le produit et n'y accrochez aucun objet.                                                                                                    |
|              | N'installez pas le produit dans un endroit inapproprié.                                                                                                    |
|              | • N'installez pas le produit dans des endroits humides, tels qu'une salle de bain ou une douche, ni à proximité de fenêtres ou d'environnements extérieurs exposés à la pluie, à la neige ou aux intempéries. Évitez l'installation à proximité de vapeur causé par une source chaude. Les environnements cités peuvent causer des défaillances ou une décharge électrique du produite sous des conditions extrêmes. |
|              | • N'exposez pas le produit à une source de chaleur telle qu'une bougie allumée.                                                                                                    |
|              | Débranchez le produit en cas d'orage.                                                                                                    |
| <u>/4</u> \  | • Ne touchez pas le produit en fonctionnement lors d'un orage pour éviter d'être électrocuté.                                                                                                    |
|              | • Installez ou placez les composants qui fournissent une tension suffisamment élevée hors de la portée des enfants.                                                                                                    |
|              | Ne touchez pas le produit avec les mains mouillées.                                                                                                    |

| Δ | N'installez pas le produit dans un environnement soumis à de fortes températures.                                                                      |
|---|----------------------------------------------------------------------------------------------------|
|   | • N'installez pas le produit près d'une source de chaleur telle qu'un radiateur, un réservoir thermique, un poêle ou tout autre appareil de chauffage. |
|   | • N'exposez pas le produit aux rayons du soleil, ce qui risquerait de surchauffer le produit et donc de l'endommager.                                  |
|   | Transport du produit.                                                                                                    |
|   | • Pour le transport ou l'entretien du produit, emballez-le à l'aide des cartons et du matériel de rembourrage fournis avec le produit.                 |
|   | • Maintenez le produit à la verticale pendant le transport. L'écran ou d'autres composants                                                             |

|                    | peuvent se briser facilement si le produit est déplacé de manière inappropriée.                                                                                                    |  |  |
|--------------------|----------------------------------------------------------------------------------------------------|--|--|
|                    | • Avant de déplacer le produit, débranchez toutes les connexions externes et enlevez tous les dispositifs anti-renversement. Déplacez soigneusement le produit pour éviter tout choc ou pression, en particulier de l'écran, qui pourrait être endommagé ou cassé. |  |  |
| $\mathbf{\Lambda}$ | Ne couvrez et ne bloquez pas les évents du produit. Les composants surchauffés peuvent causer                                                                                                    |  |  |
|                    | un incendie, endommager le produit et raccourcir la durée de vie utile de celui-ci.                                                                                                    |  |  |
|                    | • Ne posez pas le produit à un endroit où la surface de ventilation pourrait être couverte.                                                                                                    |  |  |
|                    | • N'installez pas le produit sur un tapis ou sur du linge.                                                                                                    |  |  |
|                    | • Ne couvrez pas le produit (par exemple avec une nappe).                                                                                                    |  |  |
| $\mathbf{\wedge}$  | Tenez-vous à l'écart du produit lorsque vous utilisez une radio.                                                                                                    |  |  |
| $(\mathbf{V})$     | Ce produit a été conçu pour éviter les interférences radio conformément à la norme internationale                                                                                                    |  |  |
| $\mathbf{X}$       | EMI. Cependant, l'interférence pourrait demeurer en provoquant du bruit dans la radio. Si des bruits                                                                                                    |  |  |
|                    | se produisent dans la radio, essayez les solutions suivantes.                                                                                                    |  |  |
|                    | • Ajustez la direction de l'antenne de la radio pour éviter les interférences avec le produit.                                                                                                    |  |  |
|                    | Éloignez la radio du produit.                                                                                                    |  |  |
|                    | Si le verre de l'écran est cassé ou tombe.                                                                                                    |  |  |
|                    | • Gardez tout le personnel à une distance de 3 mètres de l'écran pour assurer la sécurité.                                                                                                    |  |  |
|                    | • N'effectuez aucun montage ou démontage lorsque la vitre de l'écran est cassée ou est tombée.                                                                                                    |  |  |
|                    | N'endommagez pas le câble d'alimentation.                                                                                                    |  |  |
|                    | • Le câble d'alimentation ne doit pas être endommagé, enroulé, changé, plié, chauffé ou arraché.                                                                                                    |  |  |
|                    | • Ne placez pas de poids (comme celui du produit) sur le câble d'alimentation.                                                                                                    |  |  |
|                    | • Ne tirez pas sur le câble d'alimentation lorsque vous débranchez le produit. Si le câble d'alimentation est endommagé, veuillez contacter votre distributeur local afin de le réparer ou le remplacer.                                                           |  |  |
|                    | • Le câble d'alimentation du boîtier d'accessoires a été conçu uniquement pour ce produit.<br>Ne l'utilisez pas sur d'autres dispositifs.                                                                                                    |  |  |
|                    | Usage correct de la batterie.                                                                                                    |  |  |
|                    | • Une mauvaise utilisation de la batterie peut entraîner une corrosion galvanique, une fuite d'électricité et même un incendie.                                                                                                    |  |  |
|                    | • Il est recommandé d'utiliser le type de batterie désigné et d'installer la batterie à l'aide d'électrodes correctes (positives et négatives).                                                                                                    |  |  |
|                    | • N'utilisez pas une batterie neuve avec une batterie usagée.                                                                                                    |  |  |
|                    | • Retirez la batterie si la télécommande n'est pas utilisée pendant une longue période.                                                                                                    |  |  |
|                    | • N'exposez pas la batterie à des environnements surchauffés comme la lumière du soleil et la chaleur.                                                                                                    |  |  |
|                    | Eliminez les batteries usagées conformément à la réglementation locale.                                                                                                    |  |  |
|                    | Suggestions d'usage :                                                                                                    |  |  |
|                    | • Utilisez le produit dans un environnement offrant une lumière ne gênant pas la vue. Un environnement trop lumineux ou trop sombre est nocif pour les yeux.                                                                                                    |  |  |
|                    | Reposez vos yeux après une longue période d'usage.                                                                                                    |  |  |

| •                       | Gardez une distance suffisante par rapport au produit pour protéger vos yeux et éviter la fatigue oculaire.                                                                                                    |  |
|-------------------------|----------------------------------------------------------------------------------------------------|--|
| •                       | Réglez le volume à un niveau approprié, surtout la nuit.                                                                                                    |  |
| •                       | Soyez prudent lors de l'utilisation d'un amplificateur comme source d'entrée audio. Si vous devez utiliser un amplificateur, la puissance d'entrée ne doit pas dépasser la puissance maximale du haut-parleur. Sinon, le haut-parleur peut être surchargé et endommagé.                                                                                               |  |
| Po                      | rt USB Android.                                                                                                    |  |
| Les<br>des<br>cor<br>Da | Les ports USB avant et les ports USB 3.0/USB 2.0 arrière commutent les connexions en fonction des sources de signaux. Si la source de signal actuelle lit les données d'un produit externe connecté au port, veuillez changer la source de signal une fois la lecture des données terminée. Dans le cas contraire, les données ou le produit peuvent être endommagés. |  |
| No                      | te spéciale :                                                                                                    |  |
| •                       | Dans le but d'assurer la qualité de l'affichage, la consommation d'énergie peut être réduite en diminuant la luminosité de l'écran.                                                                                                    |  |
| •                       | Ce produit peut être associé à divers ordinateurs OPS, qui peuvent être mis à niveau ou remplacés selon vos besoins.                                                                                                    |  |

Aperçu

## 1

#### 1.1 Parties

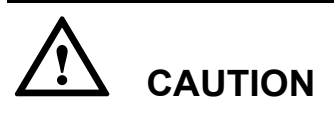

Il y a des composants électroniques dans les pièces en plastique au fond du produit. Si les pièces en plastique sont endommagées, l'appareil photo ou le produit peut présenter un dysfonctionnement. Pour éviter d'endommager les pièces en plastique, veuillez prêter attention à ce qui suit :

- Ne pressez pas, ne frappez pas ou ne démontez pas les pièces en plastique.
- Ne placez pas d'objets lourds sur les pièces en plastique.
- Lorsque vous transportez le produit, ne heurtez pas les parties en plastique du fond.
- Lorsque vous transportez le produit, ne posez pas les pièces en plastique sur le sol.

#### Vue de devant

65/75/86 pouces :

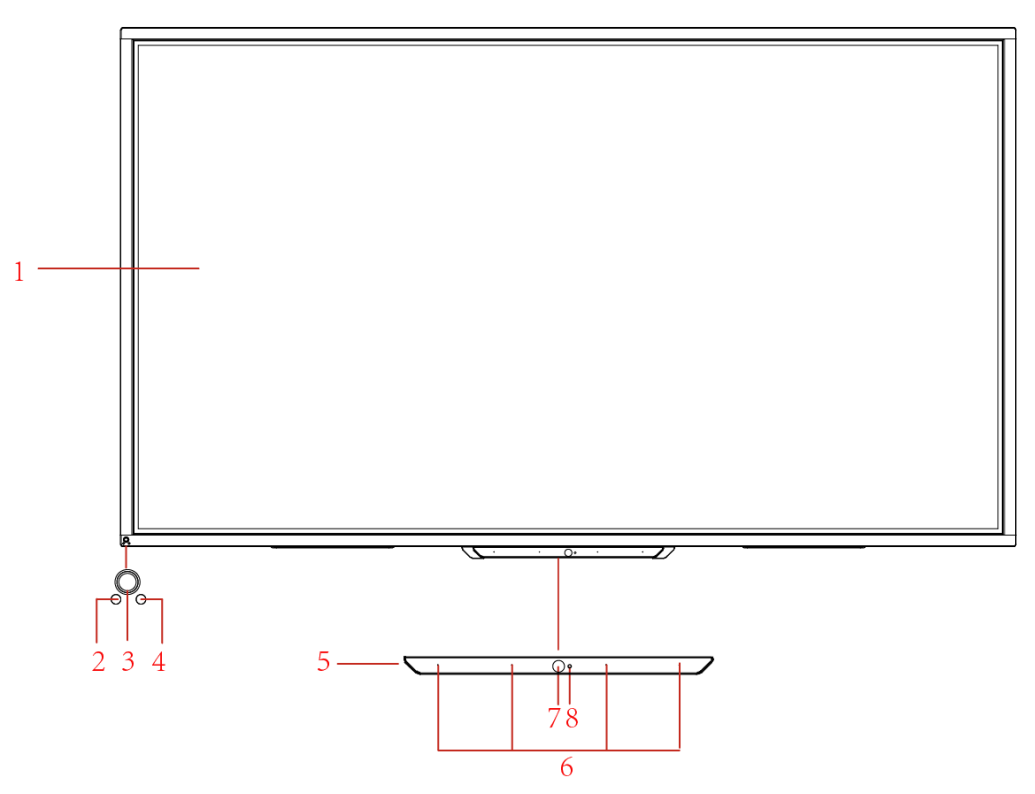

#### Vue arrière

65/75/86 pouces :

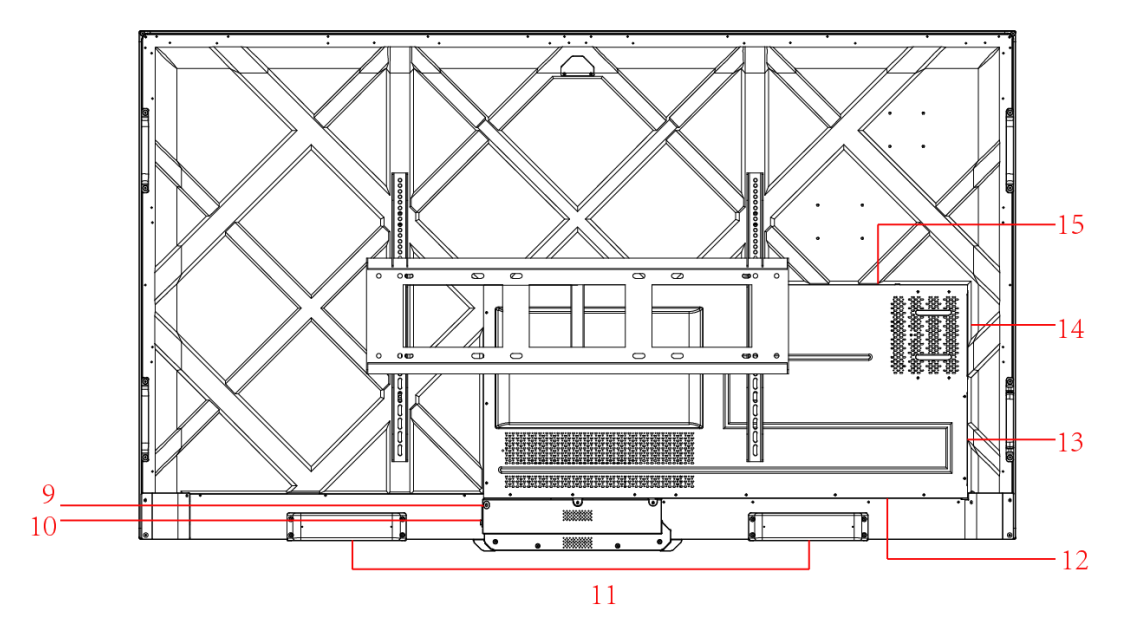

| 1 | Interactif                   | 9  | Prise secteur           |
|---|------------------------------|----|-------------------------|
| 2 | Capteur de lumière           | 10 | Interrupteur secteur    |
| 3 | Bouton marche                | 11 | Haut-parleur            |
| 4 | Récepteur IR                 | 12 | Port arrière 1          |
| 5 | Partie basse en<br>plastique | 13 | Port arrière 2          |
| 6 | Microphone                   | 14 | Fente Ordinateur OPS    |
| 7 | Caméra                       | 15 | Port de la barre de son |
| 8 | Indicateur Caméra :          |    |                         |

#### 1.2 Boutons avant

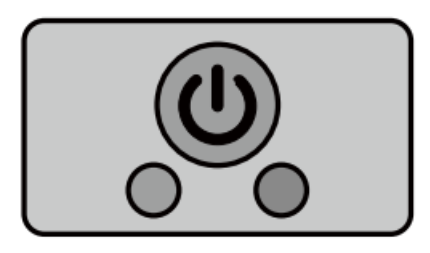

| Nom | Description de la fonction                                                                                                    |
|-----|----------------------------------------------------------------------------------------------------|
|     | <ul> <li>Marche/Arrêt.</li> <li>Appuyer : presser le bouton pour allumer l'écran, le voyant<br/>d'indication passera au vert.</li> <li>Eteindre : presser le bouton pour l'éteindre. Le voyant passera au<br/>rouge.</li> </ul> |

#### Remarque :

En appuyant sur le bouton marche/arrêt en état de marche, le produit passe en mode d'arrêt par défaut. Les utilisateurs peuvent se rendre sur « paramètres > alimentation >option d'alimentation » pour paramétrer le système afin qu'il entre en veille ou qu'il s'éteigne.

#### 1.3 Port arrière

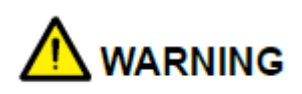

- Les ports USB 3.0/USB 2.0 commutent les connexions en fonction des sources de signaux. Si la source de signal actuelle lit les données d'un stockage externe connecté au port, veuillez changer la source de signal une fois la lecture des données terminée. Dans le cas contraire, les données ou le produit peuvent être endommagés.
- Ports de sortie USB2.0/USB3.0 : 5V/500mA (Max.), port de sortie Type C port : 5V/3A. À utiliser uniquement pour un appareil adapté, dans le cas contraire cela pourrait provoquer un choc électrique ou un incendie.
- Connexion de la sortie de la barre de son du port : 18 V/3A. Le port de connexion de la barre de son ne doit être utilisé qu'avec la barre de son de la série TS. Le fabricant ne peut être tenu responsable des éventuels dommages causés par la connexion à d'autres appareils.

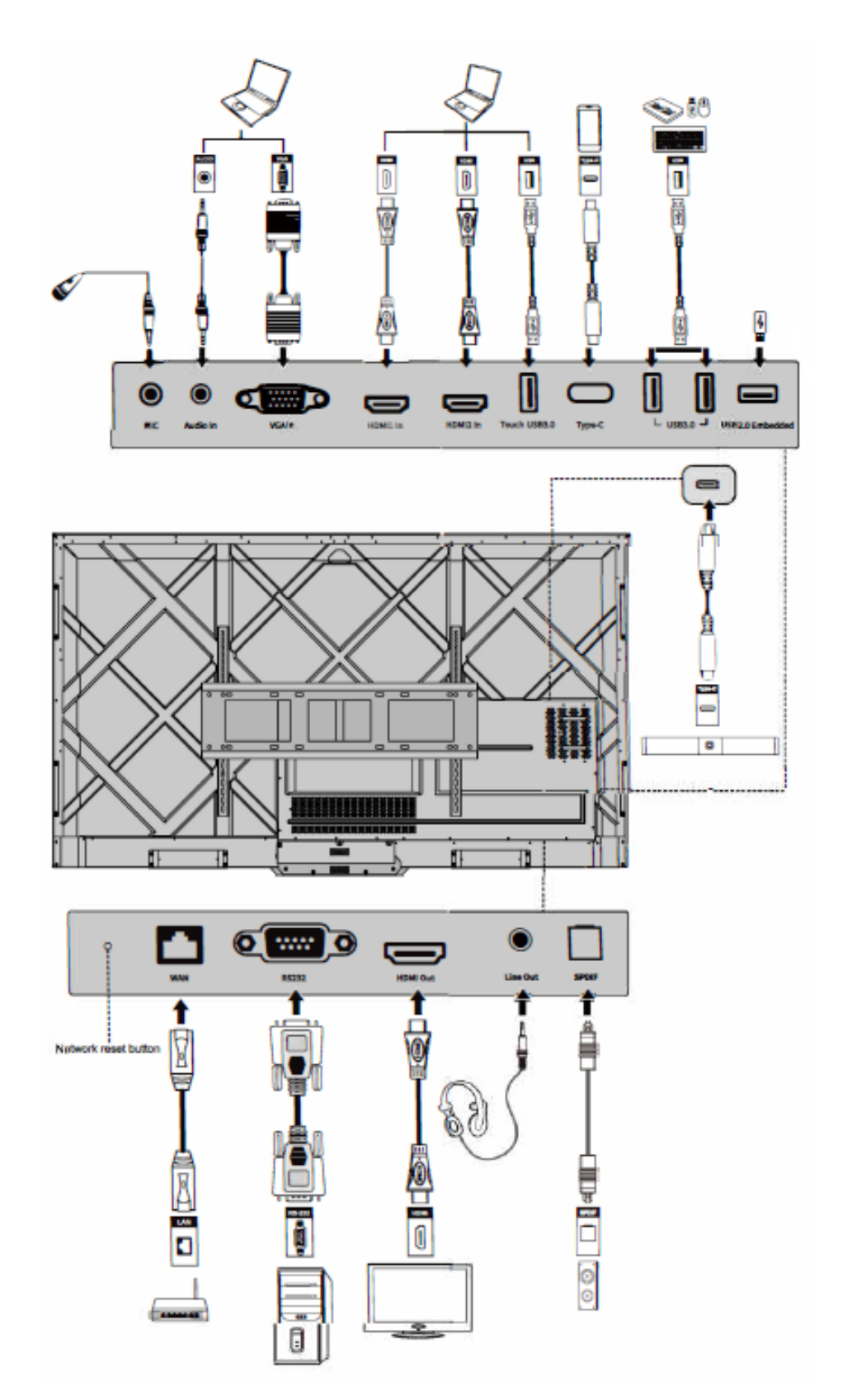

| Nom                                  | Description de la fonction                                                                                                    |
|--------------------------------------|----------------------------------------------------------------------------------------------------|
| MIC                                  | Port d'entrée microphone                                                                                                    |
| Entrée audio                         | Port d'entrée audio, utilisé en combinaison avec « l'Entrée VGA ».                                                                                                    |
| Entrée VGA                           | Signal du port d'entrée VGA<br>Utilisez-le en combinaison avec « <b>Touch USB 3.0</b> » pour faire<br>fonctionner le PC en mode tactile.                                                                                                    |
| Entrée HDMI 1                        | Signal du port d'entrée 1 HDMI.<br>Utilisez-le en combinaison avec « <b>Touch USB 3.0</b> » pour faire<br>fonctionner le PC en mode tactile.                                                                                                    |
| Entrée HDMI 2                        | Signal du port d'entrée 2 HDMI.<br>Utilisez-le en combinaison avec « <b>Touch USB 3.0</b> » pour faire<br>fonctionner le PC en mode tactile.                                                                                                    |
| USB Touch 3.0                        | Connecte au port touch de votre PC.                                                                                                    |
| Туре С                               | Connectez une clé USB, un MAC, un PC ou un téléphone portable<br>avec fonction OTG. Sortie 5V 3A alimentation électrique Supporte les<br>donnés audio, vidéos, et le chargement. Le taux de transmission est de<br>5Gbps. La résolution maximale de la transmission vidéo est de 3840 x<br>2160@60Hz.                                                                                                    |
| USB 3.0                              | Connectez-vous à des dispositifs USB tels qu'un disque dur mobile,<br>une clé USB, un clavier et une souris USB.<br>Remarque :<br>Les utilisateurs peuvent entrer dans « <b>Configuration &gt; Entrée et</b><br><b>sortie &gt; Connexion USB</b> » pour choisir le système (OPS ou systpeme<br>Smart) pour le port USB.<br>Si les utilisateurs choisissent le public, lorsque l'interface est celle du<br>système Smart, le dispositif sur l'USB est utilisé par le système Smart.<br>Lorsqu'il passe en mode OPS, le périphérique USB est connecté à<br>OPS. |
| L'USB 2.0<br>intégré                 | Pour la lecture locale et la mise à niveau du système                                                                                                    |
| WAN                                  | Interface réseau, connexion au terminal RJ45                                                                                                    |
| Bouton<br>réinitialisation<br>réseau | Appuyez sur le bouton de réinitialisation pendant 5 secondes avec un objet fin pour remettre les paramètres réseau du produit à leur valeur par défaut.                                                                                                    |
| RS232                                | Interface d'entrée de signal de port série, qui permet d'entrer des<br>paramètres de port série par le biais d'un dispositif de contrôle de port<br>série spécifique afin d'atteindre l'objectif de contrôle du produit.                                                                                                    |
| Sortie HDMI                          | Connexion à un appareil vidéo électronique avec entrée HDMI                                                                                                    |
| Line Out                             | Connectez-vous à un dispositif de sortie audio tel qu'un casque et un haut-parleur.                                                                                                    |

| Nom          | Description de la fonction                                                                                                    |
|--------------|----------------------------------------------------------------------------------------------------|
| SPDIF        | Interface audio numérique, interface de sortie optique. Connectez les<br>équipements audio avec une entrée en fibre optique, tels que les<br>amplificateurs, les stéréos et les haut-parleurs.                                                                                                    |
| Barre de son | Se connecter à la barre de son de la série TS(optionnel)<br>Attention :<br>Le port Connecteur de la barre de son de la série TS est à utiliser<br>uniquement pour la barre de son de la série TS. Le fabricant ne peut<br>être tenu responsable des éventuels dommages causés par la<br>connexion à d'autres appareils. |

#### 1.4 Contrôle à distance

#### 1.4.1 Boutons de Contrôle à distance

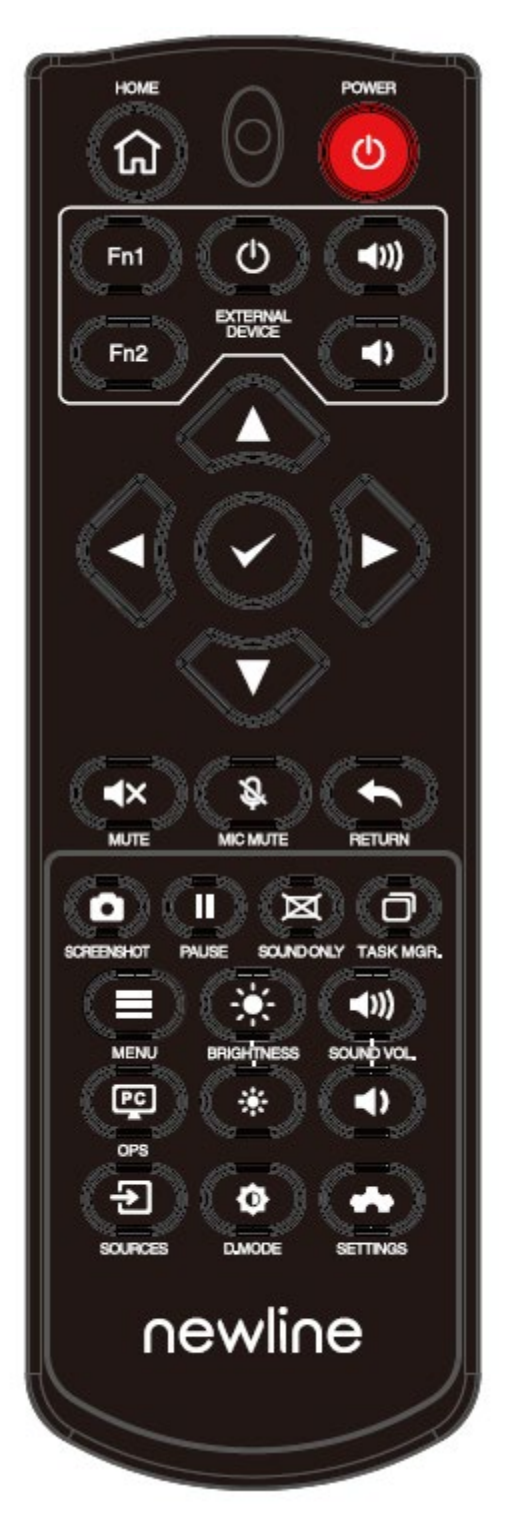

| Bouton                | Fonction                                                                                                    |
|-----------------------|----------------------------------------------------------------------------------------------------|
| Ċ                     | Marche/Arrêt.                                                                                                    |
| A                     | Retour à l'accueil source                                                                                                    |
| Appareil<br>extérieur | Faire fonctionner l'appareil externe (fonction d'apprentissage automatique)                                                                                               |
| ^ <sub>V</sub> <>     | Boutons de sélection haut/bas/la gauche/droite                                                                                                    |
| $\checkmark$          | Bouton confirmation.                                                                                                    |
| <b>▲</b> ×            | Mettre en sourdine.                                                                                                    |
| Ŝ                     | Microphone désactivé ou activé.                                                                                                    |
| t                     | Appuyez une fois pour revenir à la page précédente;                                                                                                    |
|                       | Appuyez deux fois pour sortir du programme actuel.                                                                                                    |
|                       | Remarque : Lorsque vous êtes sur la page des paramètres, appuyez une fois pour sortir.                                                                                    |
| 0                     | Faire une capture d'écran.                                                                                                    |
|                       | Figer l'écran.                                                                                                    |
|                       | Cliquez pour mettre en pause l'interface de l'écran, l'icône d'arrêt sur image apparaîtra en haut à droite, cliquez à nouveau ou touchez l'écran pour sortir de la pause. |
| Ø                     | Entrer/Sortir du mode Audio Seul                                                                                                    |
| O                     | Ouvrir le gestionnaire des tâches                                                                                                    |
|                       | Ouvrir le menu de signal des sources (Pas disponible dans<br>l'interface du système Smart)                                                                                |
| *                     | Augmenter la luminosité                                                                                                    |
| *                     | Baisser la luminosité                                                                                                    |
| ۹)                    | Baisser le volume                                                                                                    |
| <b>◄</b> ))           | Monter le volume                                                                                                    |
| PC                    | Passer sur la sources OPS Ordinateur                                                                                                    |
| €                     | Entrez dans la page de sélection de la source du signal externe                                                                                                    |
| ¢                     | Paramétrer le mode sombre<br>(ECO>Standard>Auto>Personnaliser)                                                                                                    |

| Bouton | Fonction                              |
|--------|---------------------------------------|
| *      | Entrer dans les Paramètres du système |

#### 1.4.2 Instructions pour le Contrôle à distance

## 

Pour éviter d'éventuels dysfonctionnement, veuillez lire les instructions suivantes et utiliser la télécommande correctement.

- Ne laissez pas tomber et ne frappez pas la télécommande.
- Ne renversez pas de liquide sur la télécommande.
- Ne posez pas la télécommande sur des objets mouillés.
- N'exposez pas la télécommande aux rayons du soleil ou à une source de chaleur excessive.

Utilisez la télécommande à moins de 5 mètres devant le récepteur de la télécommande et à un angle d'environ 30° des deux côtés.

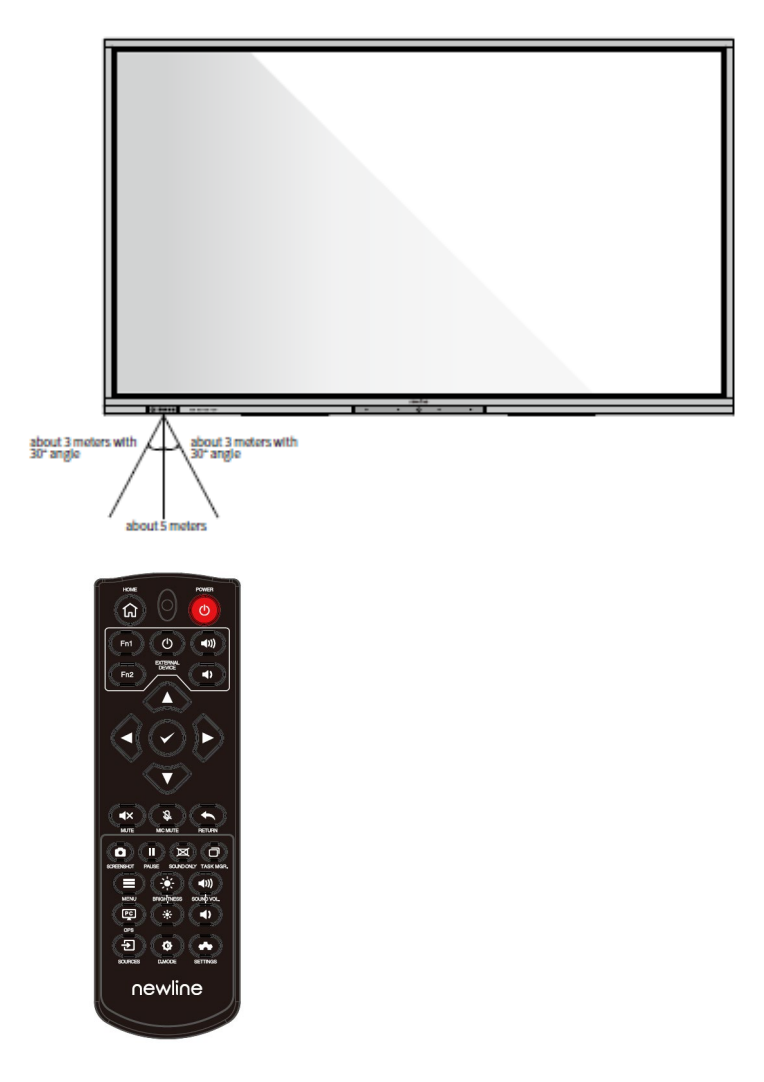

## **2** Guide d'installation

#### 2.1 Précautions d'emploi

Environnement

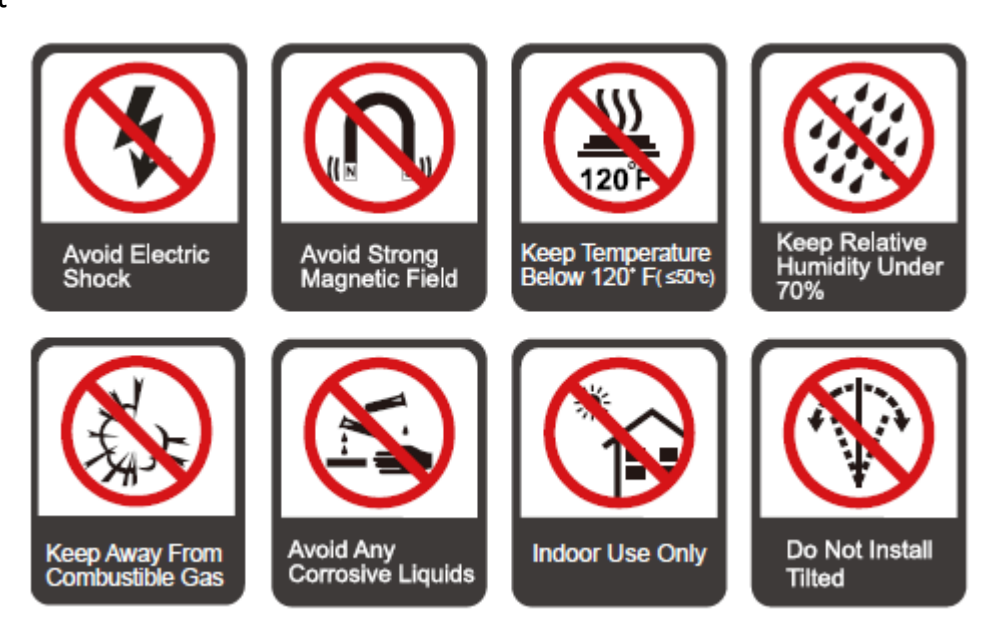

#### Direction

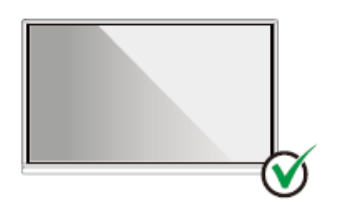

Hang the Product Horizontally

No Vertical Installation

 $\mathbf{O}$ 

Do Not Install Tilted

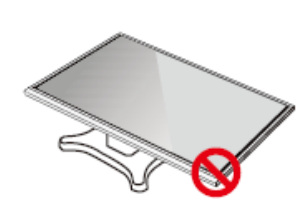

Do Not Lay Flat

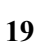

#### 2.2 Précautions d'installation

#### Support de charge

Vous pouvez choisir une installation mobile ou un montage mural selon vos propres besoins. Le montage mural peut aider les utilisateurs à réduire considérablement l'espace occupé.

Lorsque vous utilisez une installation mobile, utilisez le support mobile spécifié par le fabricant. Si vous utilisez un support de montage fait maison, sa capacité de charge doit être au moins quatre fois supérieure au poids réel. Si vous utilisez une table de support, sa capacité de charge doit être au moins quatre fois supérieure au poids du produit.

En cas de montage mural, la surface de montage portant le produit doit être suffisamment solide pour supporter au moins 4 fois le poids réel. En cas de montage mural ou sur le plafond d'un bâtiment, il doit s'agir de briques pleines, de béton ou d'une surface de montage de résistance équivalente. Si la surface de montage est meuble (comme les murs en briques à l'ancienne, en bois, en briques pleines, etc.), ou une structure métallique ou non métallique, ou si la couche de décoration de la surface est trop épaisse et manifestement insuffisante en résistance, des mesures de renforcement et de soutien doivent être mises en œuvre pour prévenir des risques potentiels.

#### Installation verticale

Maintenez le produit à la verticale pendant l'installation. Un angle d'inclinaison excessif peut entraîner la chute de l'écran ou l'effondrement du produit.

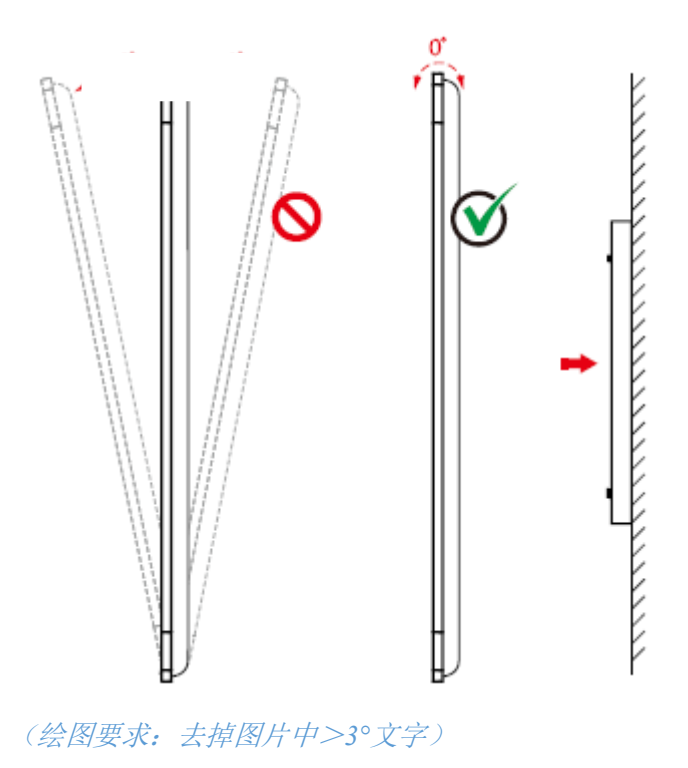

#### CC Note

- Si l'écran se brise, veuillez maintenir une distance de 3 mètres de l'écran pour assurer la sécurité.
- N'effectuez aucun montage ou démontage lorsque la vitre de l'écran est cassée ou tombe.

- Pour tout problème, veuillez contacter notre bureau d'assistance. Notre société n'est pas responsable des dommages ou pertes subis par les utilisateurs si ces derniers ne suivent pas les instructions.
- Fixation du support de montage VESA. Cet appareil est destiné à être supporté par un support mural homologué GS.

#### Aération

| Distance de la surface de montage (mm) |        |         |         |
|----------------------------------------|--------|---------|---------|
| Côtés gauche<br>et droit               | Dessus | Dessous | Arrière |
| 100                                    | 200    | 200     | 100     |

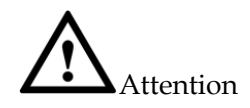

- En plus des exigences listées ci-dessus, les surfaces inférieures, latérales et supérieures ne doivent pas être inférieures à 50 % de la surface de scellage et une bonne circulation d'air doit être maintenue lorsque le produit est encastré dans le mur ou dans un meuble.
- Pour le montage mural, la profondeur des boulons muraux doit être supérieure à 10 mm.

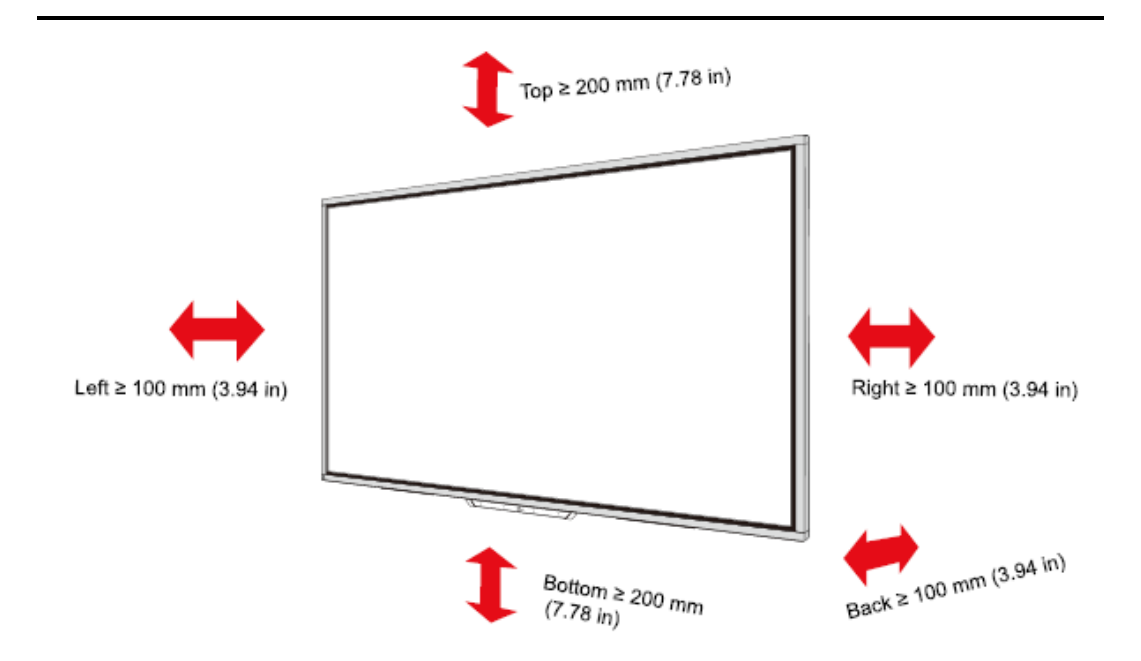

#### 2.3 Installation de l'ordinateur OPS

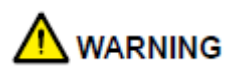

N'effectuez pas les opérations suivantes sur l'ordinateur OPS, sinon le produit risque d'être endommagé ou de devenir inutilisable !

- Ne branchez pas ou ne débranchez pas l'ordinateur OPS lorsque l'alimentation est branchée. Veuillez vous assurer que l'alimentation a été coupée avant de brancher ou de débrancher.
- N'utilisez pas l'ordinateur OPS avant que les vis aient été serrées ou s'il manque des vis.

Étape 1. (Optionnel) Dévissez les vis M3 à la main pour retirer le couvercle du blindage de l'ordinateur OPS.

#### Note

Cette étape est facultative et convient aux modèles avec l'ordinateur OPS qui a une surface de protection.

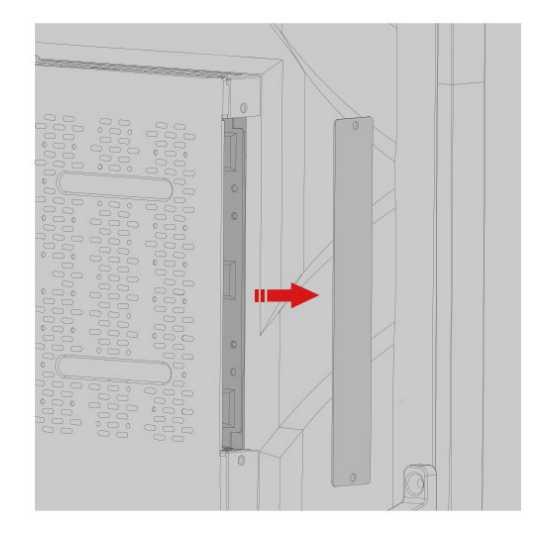

Étape 2. Insérez l'ordinateur OPS horizontalement dans la fente de la carte d'interface.

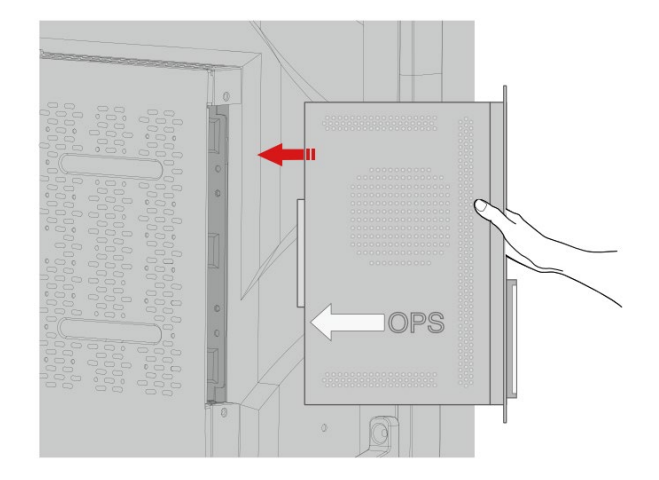

Étape 3. Faites passer les vis de fixation à travers les pattes supérieure et inférieure et serrez-les.

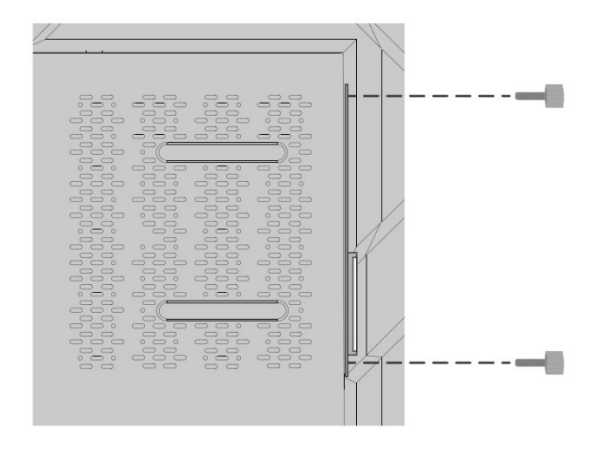

#### Note

Si l'écran est flou, clignote ou si aucun signal n'est reçu du canal de l'ordinateur OPS après la mise sous tension, cela signifie que l'ordinateur OPS n'a pas été correctement installé. Veuillez vérifier et installer de nouveau.

# **3** Marche/Arrêt.

#### 3.1 Mise en marche

Étape 1. Utilisez le courant alternatif (100V~240V, 50Hz/60Hz) comme source d'alimentation du produit. Assurez-vous que la fiche d'alimentation est complètement insérée et que le fil de terre de la prise est correctement connecté.

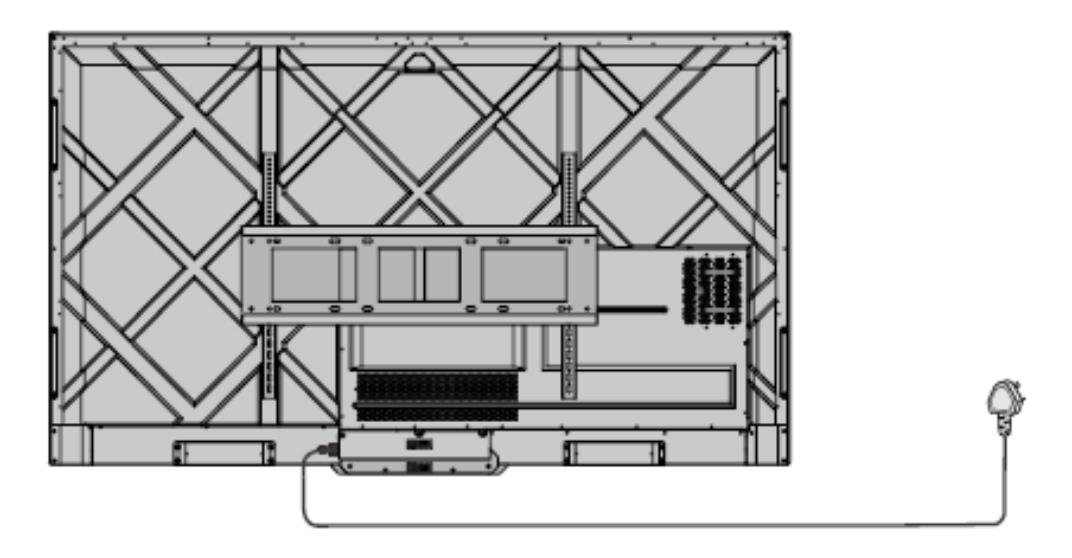

Étape 2. Allumez l'interrupteur à bascule (sur la face arrière de l'écran, à côté de la prise de courant) après avoir branché une source de courant. Le voyant d'alimentation doit être rouge.

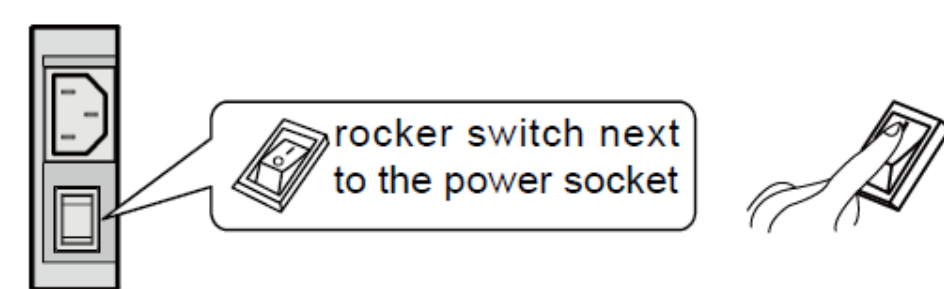

Étape 3. Appuyez sur le bouton « 🔘 » du produit ou sur le bouton « 🔱 » de la télécommande pour démarrer le produit (le voyant devient vert).

#### 3.2 Arrêt

Étape 1. Éteignez l'écran dans les situations suivantes :

- S'il n'y a pas de données sur le tableau blanc ou de capture(s) d'écran, appuyez sur le bouton d'alimentation sur le panneau avant ou sur le bouton d'alimentation sur la télécommande pour éteindre l'écran. Rendez-vous àl'Étape 4.
- S'il y a des données sur le tableau blanc ou des captures d'écran, enregistrez vos documents de réunion avant d'éteindre l'écran tactile. Dans le cas contraire, le produit supprimera vos documents de réunion une fois la réunion terminée.

Appuyez sur le bouton de mise en marche war le panneau avant ou sur le bouton de

mise en marche 🥮 sur la télécommande. La **page de sauvegarde** de la session s'affichera comme indiqué dans la figure suivante.

| newline                      |                                                                                                    |              |                |                                               |
|------------------------------|----------------------------------------------------------------------------------------------------|--------------|----------------|-----------------------------------------------|
|                              |                                                                                                    | 23           | .14            |                                               |
| ि द ए ए र<br>स्र र<br>र<br>र | ny<br>9 m m<br>1<br>1<br>1<br>1<br>1<br>1<br>1<br>1<br>1<br>1<br>1<br>1<br>1<br>1<br>1<br>1<br>1<br>1 | save s       | ession         | ្តែថា<br>ឆ្លេ<br>ភ្.<br>•<br><b>!!!</b><br>បា |
|                              | © Select All                                                                                          | 21.50        |                |                                               |
|                              |                                                                                                    | Press back a | again to exit. | 1                                             |

Étape 2. Appuyez sur le bouton de mise en marche sur le panneau avant ou sur le bouton de mise en marche sur la télécommande à nouveau. La **Boîte de dialogue d'avertissement** de la session s'affichera comme indiqué dans la figure suivante.

| newline |            |                                                                                                    |          | ¢ 🗧 🖗 |
|---------|------------|----------------------------------------------------------------------------------------------------|----------|-------|
|         |            | 22.51                                                                                                    |          |       |
|         |            | Save session                                                                                                    |          |       |
|         |            | WARNING<br>WARNING<br>Presing Centifyer all present of these areas<br>you as a dele prior to ending your settion:<br>CONFIRM CANCEL |          |       |
|         | Select All |                                                                                                    | BACK END |       |
|         |            | Save session                                                                                                    |          | Y F   |

- Étape 3. Dans la boîte de dialogue **Avertissement**, cliquez sur **Annuler**. Vous pouvez enregistrer des fichiers si vous le souhaitez. Après avoir sauvegarder vos documents, veuillez revenir àl'Étape 2. Appuyez sur **Confirmer**, et le voyant passera au rouge.
- Étape 4. Si vous souhaitez éteindre complètement le produit, éteignez l'interrupteur à bascule situé sous le produit (à côté de la prise de courant) et débranchez le cordon d'alimentation.

## 

- Lorsque le produit entre en mode veille ou s'arrête, le système détecte d'abord si l'ordinateur OPS est éteint. Sinon, il éteint d'abord l'ordinateur avant qu'il ne passe en mode de veille ou d'arrêt.
- Veuillez éteindre le produit avant de débrancher la source d'alimentation, sinon vous risquez d'endommager l'appareil. Une panne de courant accidentelle peut causer des dommages à la machine.
- Ne mettez pas l'appareil sous et hors tension de manière répétée dans un court laps de temps, car cela pourrait provoquer un dysfonctionnement.

| Indicateur | État du produit        |
|------------|------------------------|
| Off        | Éteint ou non alimenté |
| Rouge      | Éteint                 |
| Vert       | état de marche         |

## **4** Utilisation de l'écran tactile

#### 4.1 Accueil

Lorsque le produit est allumé, la page d'accueil s'affichera comme indiqué sur le schéma suivant :

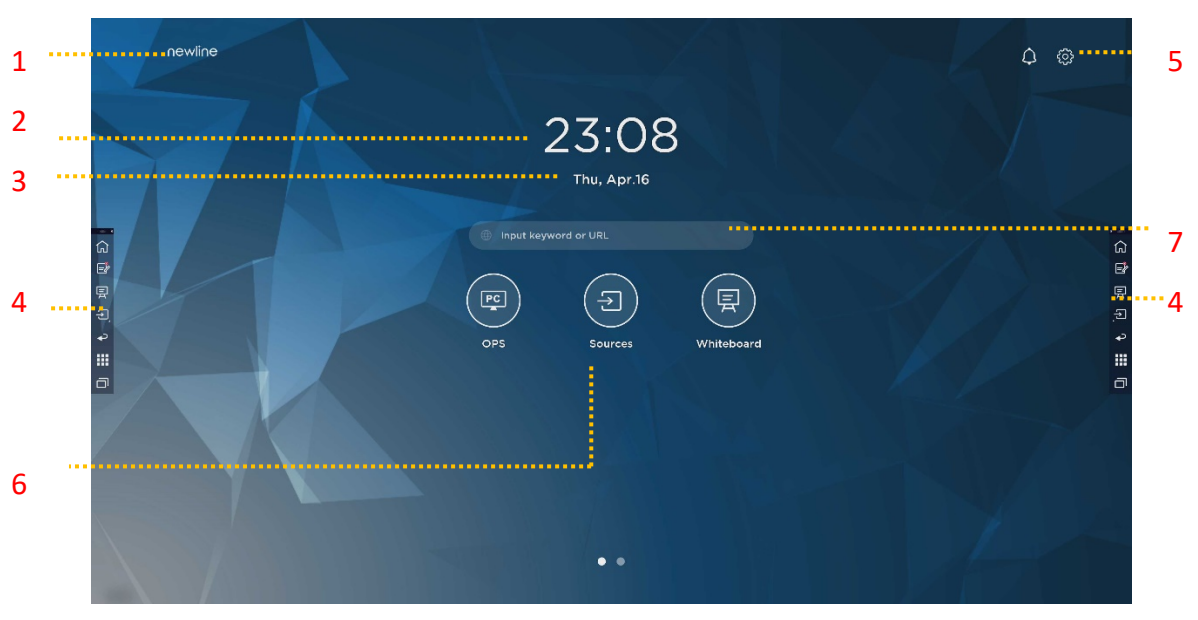

1: Logo (Raccourcis pour les paramètres) 2 : Horloge (Raccourcis vers l'Horloge)

3: Date et Semaine (Raccourcis vers le Calendrier)4 : Barre d'outil de côté5 :Statut de la Barre et Paramètres

6: Icône Principale (Dock) 7 : Barre de Recherche

Remarque :

Sur l'interface de la page d'accueil, faites glisser le curseur vers la gauche pour passer à l'interface du gadget. Les utilisateurs peuvent changer l'interface entre la maison et le gadget en glissant à gauche et à droite.

#### Icônes Principales

| Icônes | Fonctions                                                                                                    |
|--------|----------------------------------------------------------------------------------------------------|
| PC     | Passer sur la sources OPS Ordinateur                                                                                                    |
| F      | Cliquez sur <b>Sources</b> pour afficher les sources connectées, notamment PC intégré, HDMI 1, HDMI 2, VGA, Type C documents et cast Newline.                                                                                                    |
|        | <b>Tableau blanc</b> vous amène à la fonction tableau blanc et aux fonctions d'annotation à l'écran.                                                                                                    |
|        | Cliquez sur « <b>Newline Cast</b> » pour désactiver la fonction de partage de l'écran sans fil.                                                                                                    |
|        | Passer sur la source VGA                                                                                                    |
|        | Cliquez sur le le <b>visionneur de document</b> pour ouvrir le gestionnaire de fichier pourexplorerles documents internes et externes sur l'écran.                                                                                                    |
|        | Cliquez sur visionneur <b>Office</b> pour ouvrir l'application Suite Office.                                                                                                    |
|        | Passer sur la source Type C                                                                                                    |
|        | Passer sur la source HDMI 1                                                                                                    |
|        | Passer sur la source HDMI 2                                                                                                    |
| +      | Pressez longuement les icônes sur le dock pour rentrer dans le mode de<br>personnalisation.<br>Cliquez sur <b>Ajouter</b> pour personnaliser les icônes ou pour les renommer. Vous<br>pouvez ajouter 6 raccourcis à la barre des favoris. (Voir plus de détail sur<br>« Ajouter des raccourcis à la page d'accueil ») |

Remarque :

Les utilisateurs peuvent ajouter ou supprimer les icônes principales selon leurs besoins (OPS, Sources, tableau blanc sont des valeurs par défaut). Plus de détails dans la partie 5.1 Rajouter des raccourcis sur le Dock.

#### • Barre d'outil de côté

Les icônes Accueil, Mode annotation, Tableau blanc, Sources, Retour, Gadget et Gestionnaire de tâches sont affichées par défaut sur la barre d'outil sur les deux côtés de l'écran. Les utilisateurs peuvent entrer dans « Paramètres » > « Barre d'outils » pour personnaliser les icônes de la barre d'outils.

Vous pouvez masquer la barre latérale dans les paramètres ou la déplacer sur l'écran, la rétrécir ou l'agrandir en utilisant des gestes tactiles. Vous pouvez appuyer sur le « < » pour agrandir la barre latérale. Appuyez sur l'icône Source pour déplier les icônes de niveau 2.

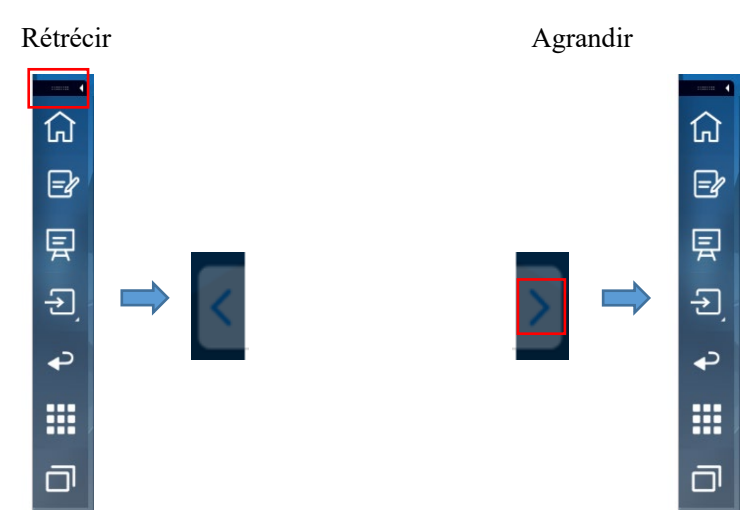

Déplier les icônes de niveau 2.

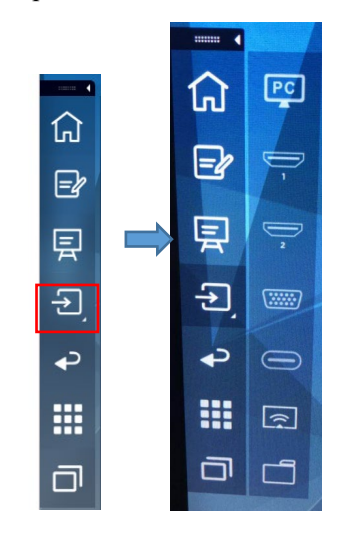

Barre latérale > Barre flottante

Appuyez sur la zone noire au-dessus et tirez, la barre latérale peut être transformée en barre flottante.

Sur la barre flottante, les utilisateurs peuvent ajouter et supprimer des icônes, ajouter des icônes personnalisées, et faire glisser la barre flottante avec leurs doigts pour la déplacer sur l'écran.

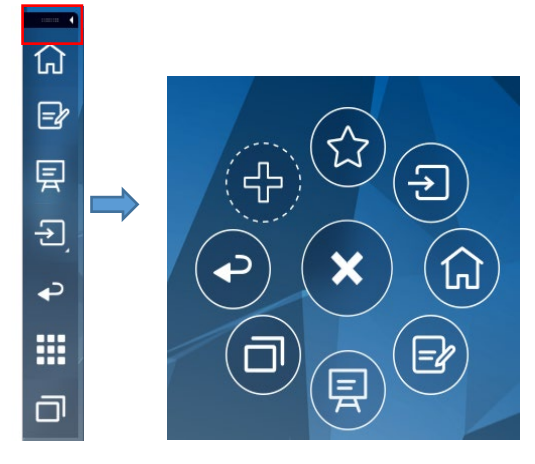

(绘图要求:按住上端的黑色区域往外拉,可切换成浮动栏。参照 RS, VNX 增加手势效 果)

Les fonctions de la barre sont les suivantes :

| Icône | Fonctions                                                                                                    |
|-------|----------------------------------------------------------------------------------------------------|
| 公     | Aller à la page d'accueil.                                                                                                    |
| =2    | Entrez en mode annotation, puis cliquez à nouveau pour quitter le mode annotation et prendre une capture d'écran.                                             |
| 厡     | Accédez au mode tableau blanc.                                                                                                    |
| ⋺     | Cliquez pour consulter les sources de signaux externes, comprenant OPS, HDMI<br>1, 2, VGA, Type C, documents et cast Newline.                                 |
| ł     | Retour au menu précédent / Quitter une application.                                                                                                    |
|       | Entrez dans l'interface Gadgets.                                                                                                    |
|       | Les gadgets de l'écran sont des applications toutes préinstallées. Cliquez sur l'icône d'une application pour l'exécuter.                                     |
|       | Gérer les applications en cours d'exécution.                                                                                                    |
| 'L    | Faites glisser à gauche/droite la demande en cours ou cliquez sur « <b>tout nettoyer</b> » dans le coin supérieur droit pour effacer toutes les applications. |

#### Statut de la Barre et Paramètres

Le coin supérieur droit de la page d'accueil affiche les icônes d'état de fonctionnement (y compris la ou les clés USB, Ethernet et Wi-Fi), Notification et le raccourci de configuration du système.

| Icône      | Fonctions                                                                                                    |
|------------|----------------------------------------------------------------------------------------------------|
| $\Diamond$ | Cliquez pour entrer dans la notification page (des points rouges sont présent lorsqu'il y a une notification). |
|            | Si la clé USB est connectée au port USB, cette icône apparaîtra.                                               |
|            | Si le produit est connecté à Ethernet, l'icône apparaitra.                                                     |
| )<br>B     | Si le produit est connecté à Ethernet, l'icône apparaitra.                                                     |
| 503        | Accès à la page des paramètres système.                                                                        |
| *          | L'icône apparaîtra lorsque le produit entrera en mode arrêt d'image.                                           |

#### 4.2 Sauvegarder la session

Le bouton de **sauvegarde de la session** apparaît en bas de l'écran lorsqu'il y a des données sur le tableau blanc, de nouvelles données sur la capture d'écran. Cliquez sur le bouton **Enregistrer la session** ou appuyez sur le bouton d'alimentation pour entrer dans la fenêtre contextuelle Enregistrer la session. Les utilisateurs peuvent enregistrer le fichier de session selon leurs besoins.

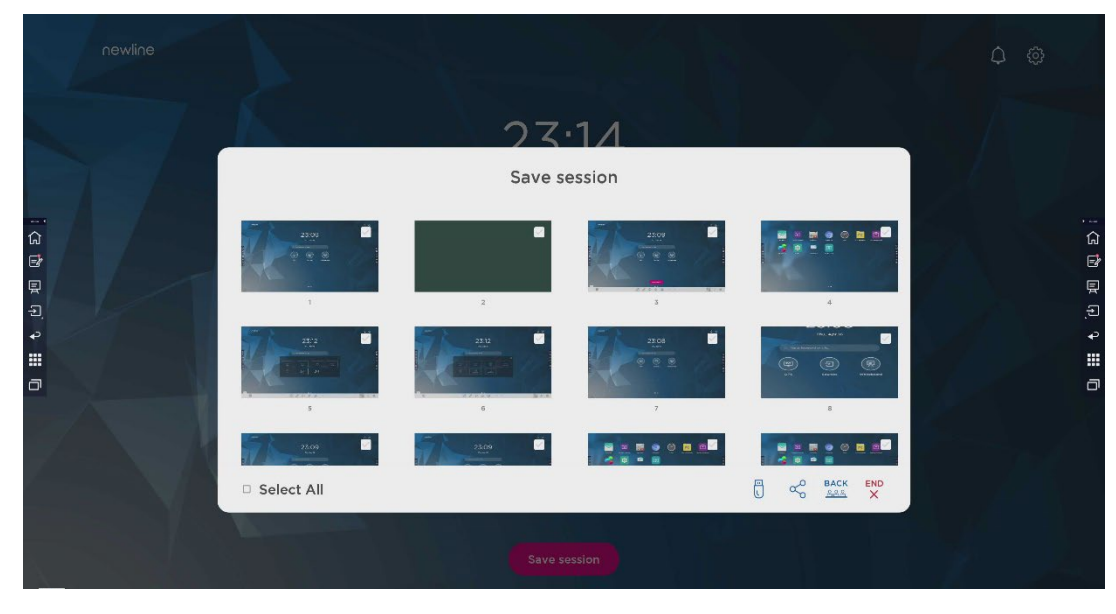

Remarque :

La fonction Sauvegarder la session ne sauvegardera que les données générées lors de cette réunion, les données de la session précédente n'apparaîtront pas.

# **5** Ajouter un Raccourcis

#### 5.1 Ajouter un Raccourcis pour le Dock

Étape 1. Pressez longuement n'importe quelle icônes du dock pour entrer dans le mode personnalisation. Comme démontrer sur le schéma suivant :

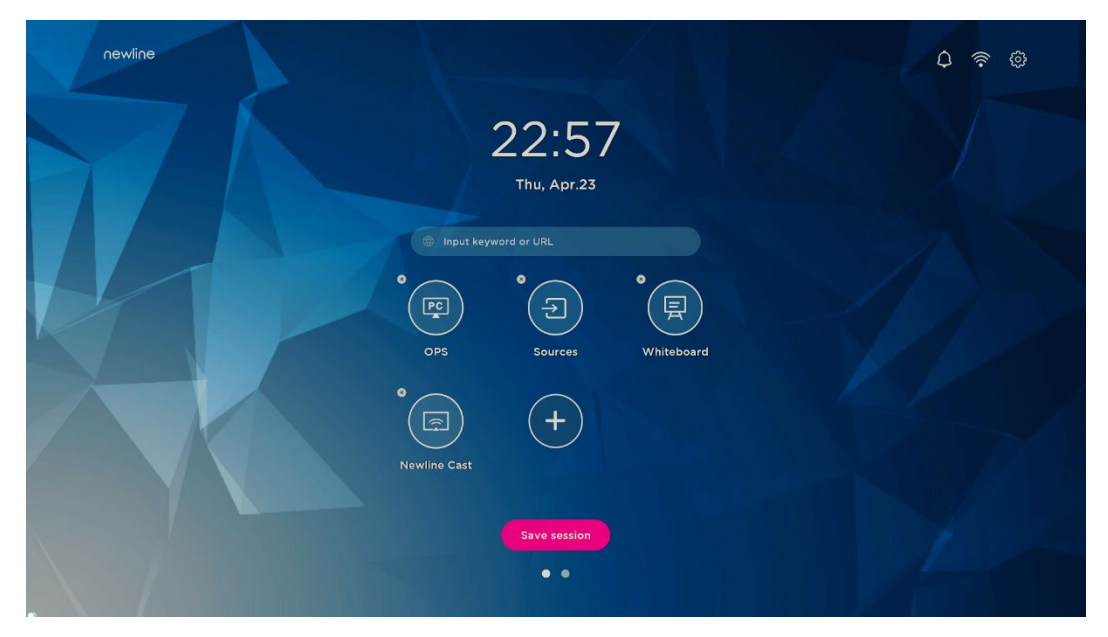

Étape 2. Cliquez sur l'icône « + » pour entrer dans l'interface d'ajout d'I**cônes Principales**, les utilisateurs peuvent ajouter jusqu'à 6 icônes, comme le montre le schéma suivant :

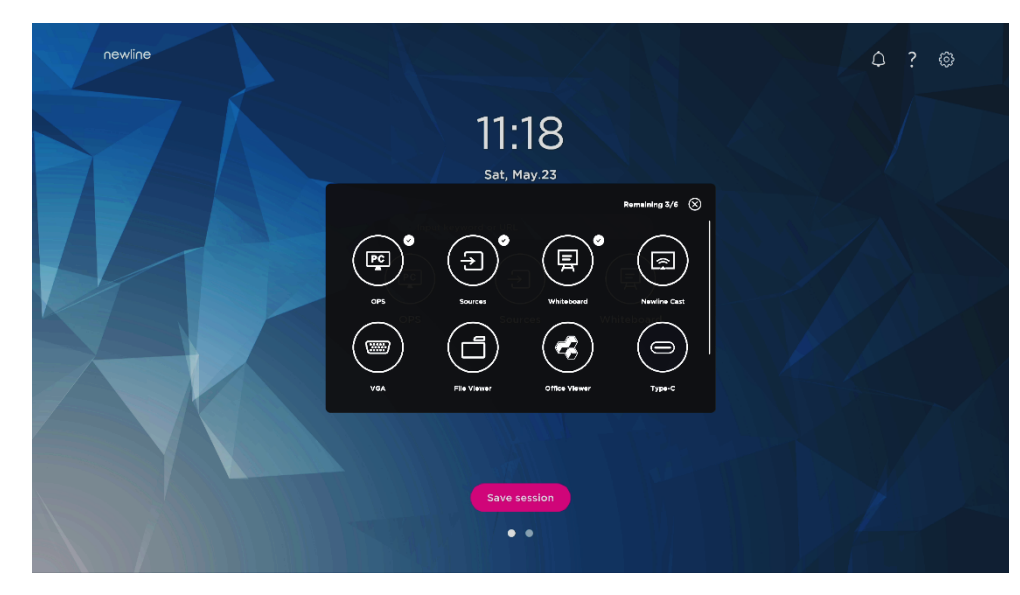

Étape 3. Sur la **Page d'Accueil**, cliquez sur l'icône et vous pouvez démarrer le programme/l'application ou changer la signal de la source externe.

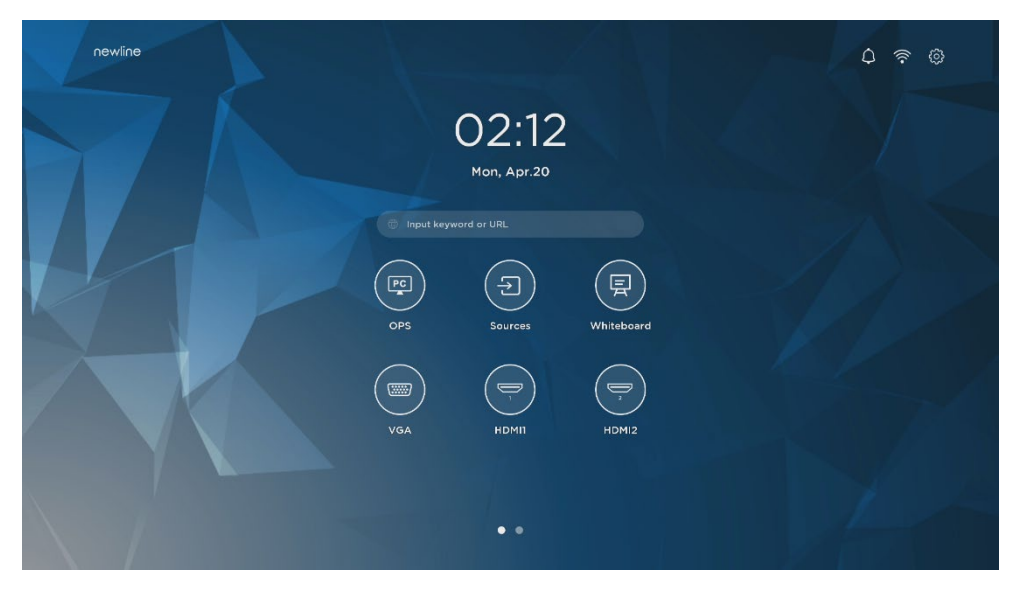

Remarque :

Pressez longuement l'icône pour entrer en édition, l'icône « + » n'apparaitra pas si les 6 icônes principales sont ajoutées.

#### 5.2 Supprimer un Raccourcis du Dock

Pressez longuement n'importe quelle icônes du dock pour entrer dans le mode personnalisation. Cliquez sur l'icône × dans le coin en haut à gauche pour supprimer une Icône Principale.

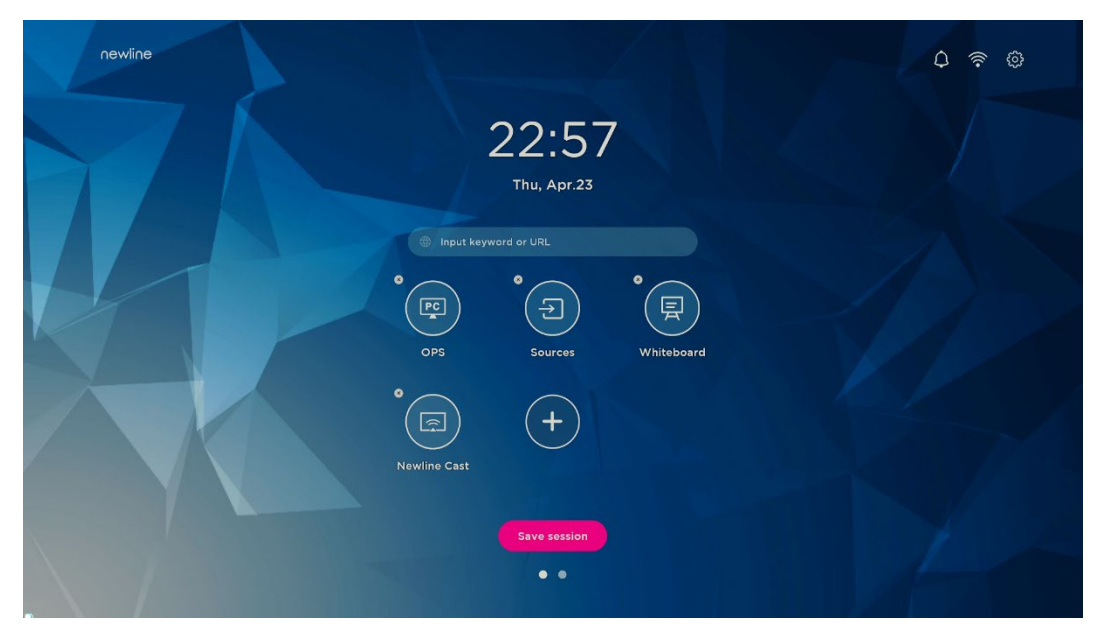

Remarque :

Les utilisateurs peuvent cliquer sur le nom d'une icône pour la modifier s'ils en ont besoin.

#### 5.3 Assistant Newline

#### 5.3.1 Introduction

L'assistant Newline est un outil qui peut être utilisé come un pont entre le système smart et l'ordinateur OPS (OPS). Il aide à ajouter des raccourcis de programmes Windows à la page de gadget, mais aussi à protéger les données USB lors d'un changement de sources.

Il est donc vivement recommandé aux utilisateurs d'installer l'assistant Newline après avoir installé l'ordinateur OPS.

#### 5.3.2 Installation

- Étape 1. Connecter l'ordinateur OPS correctement(Voir également « 2,3 Installation de l'ordinateur OPS ").
- Étape 2. Sur la **Page d'Accueil**, cliquez sur **OPS.** Il basculera la source du signal vers le système interne Windows .
- Étape 3. Rendez-vous sur notre site www.newline-interactive.com et choisissez **Produits** > séries HO > téléchargement pour télécharger le paquet d'installation de l'Assistant Newline
- Étape 4. Installez l'Assistant Newline comme indiqué.

## 5.3.3 Ajoutez des programmes Windows à démarrage rapide dans le système Smart.

Étape 1. Sous Windows, exécutez le programme **Newline Assistant** et faites glisser les icônes du logiciel ou les icônes de raccourci des dossiers que vous souhaitez ajouter depuis le bureau ou le menu vers la fenêtre **Newline Assistant**. Les applications ajoutées ou supprimées par le système Windows seront automatiquement mises à jour dans le système intelligent jusqu'à ce que la progression du téléchargement atteigne 100 %. Si une

application n'est pas mise à jour, cliquez sur Sync dans le coin supérieur droit pour mettre à jour manuellement toutes les icônes de la fenêtre de l'assistant Newline pour le système smart.

#### ©-™ TIP

Seuls les dossiers et les fichiers .exe sont pris en charge.

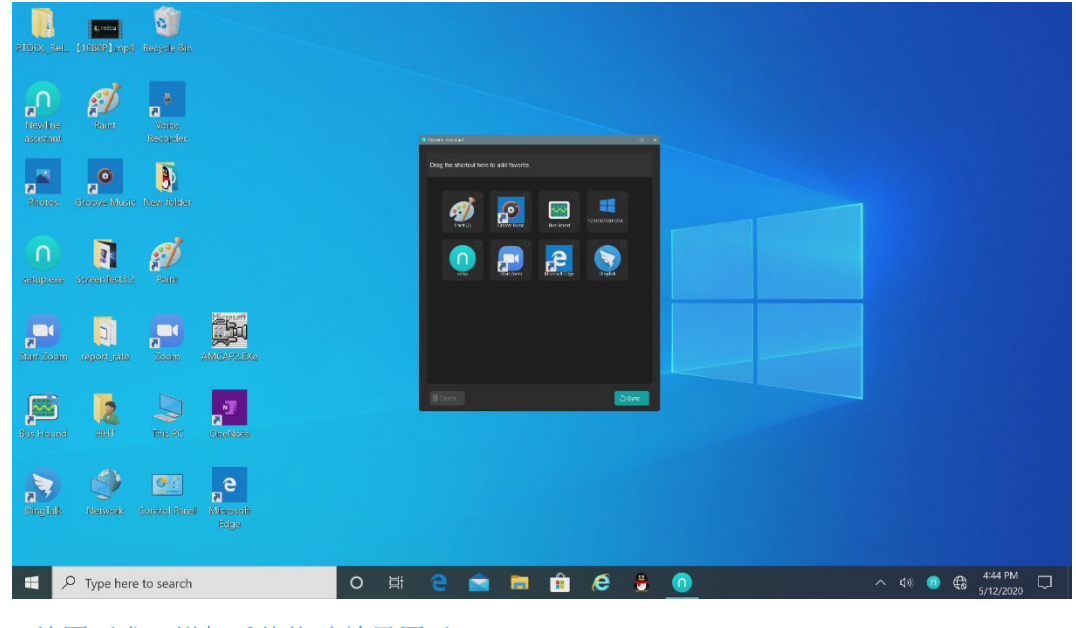

(绘图要求:增加手势拖动效果图示)

Étape 2. Cliquez sur l'icône dans la barre latérale pour entrer dans l'interface du gadget afin de voir tous les raccourcis logiciels Windows ajoutés par l'assistant Newline dans l'Étape 1.

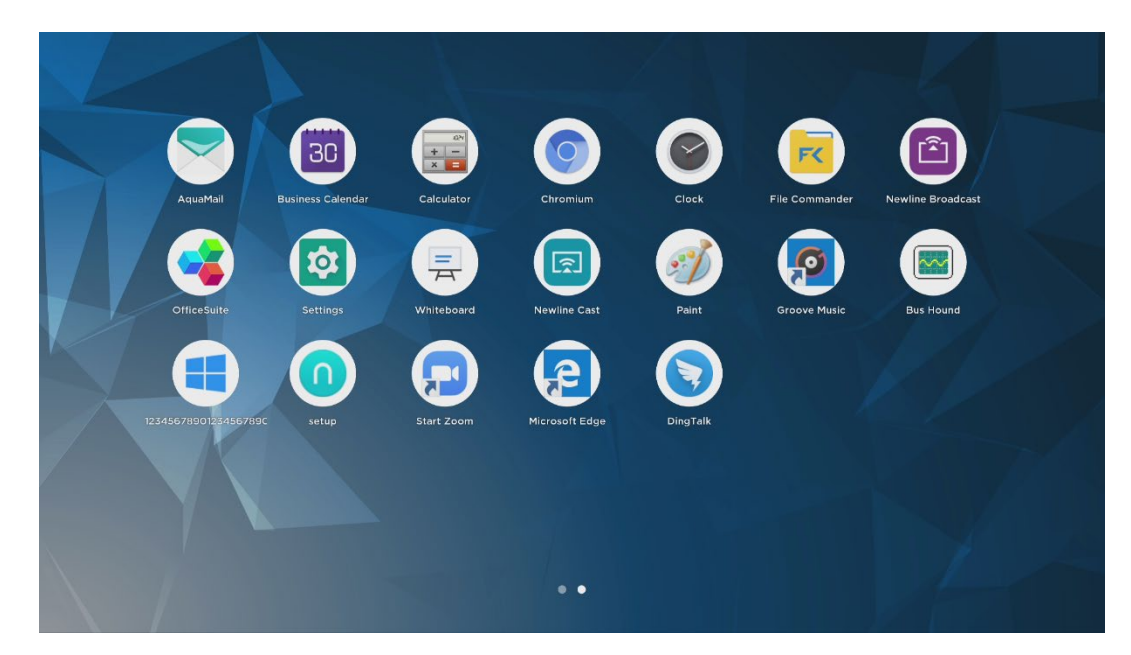

Étape 3. Dans l'interface Gadgets. Cliquez sur l'icône d'une application Windows ajoutée pour démarrer le logiciel.

# **6** Menu de réglage rapide

En utilisant deux doigts pour glisser vers le haut à partir du bas de l'écran, le menu des réglages rapides apparaîtra, cliquez n'importe où en dehors du menu pour cacher le menu des réglages rapides. Comme démontré sur le schéma suivant :

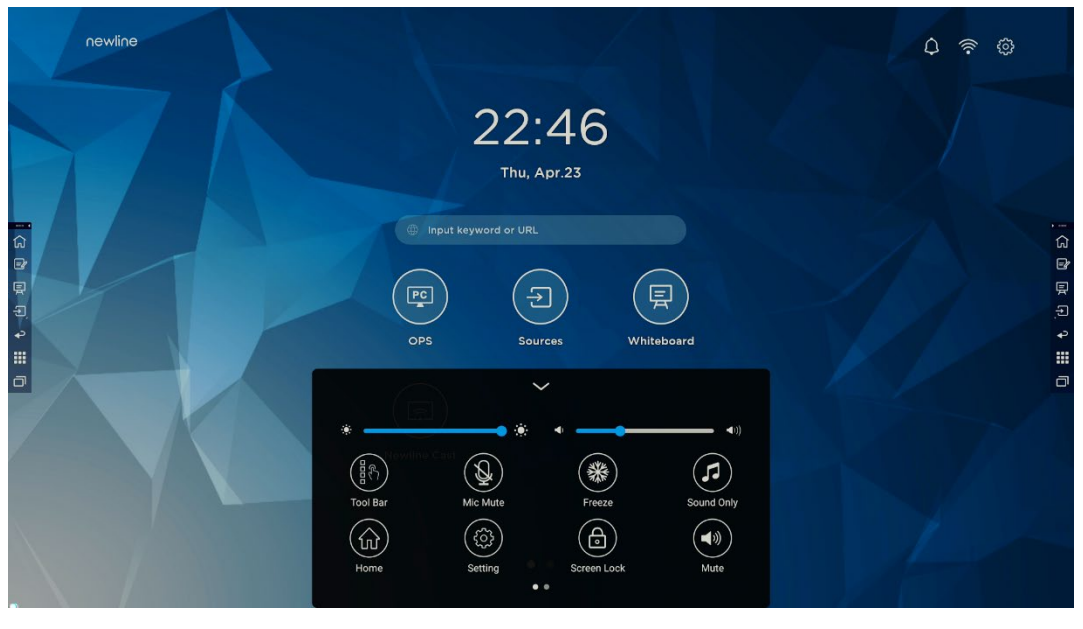

<sup>(</sup>绘图要求:增加手势从下往上滑出的效果)

Dans l'interface du menu des paramètres rapides, faites glisser votre doigt vers la gauche ou la droite jusqu'à changer de page,

comme démontré sur le schéma suivant :

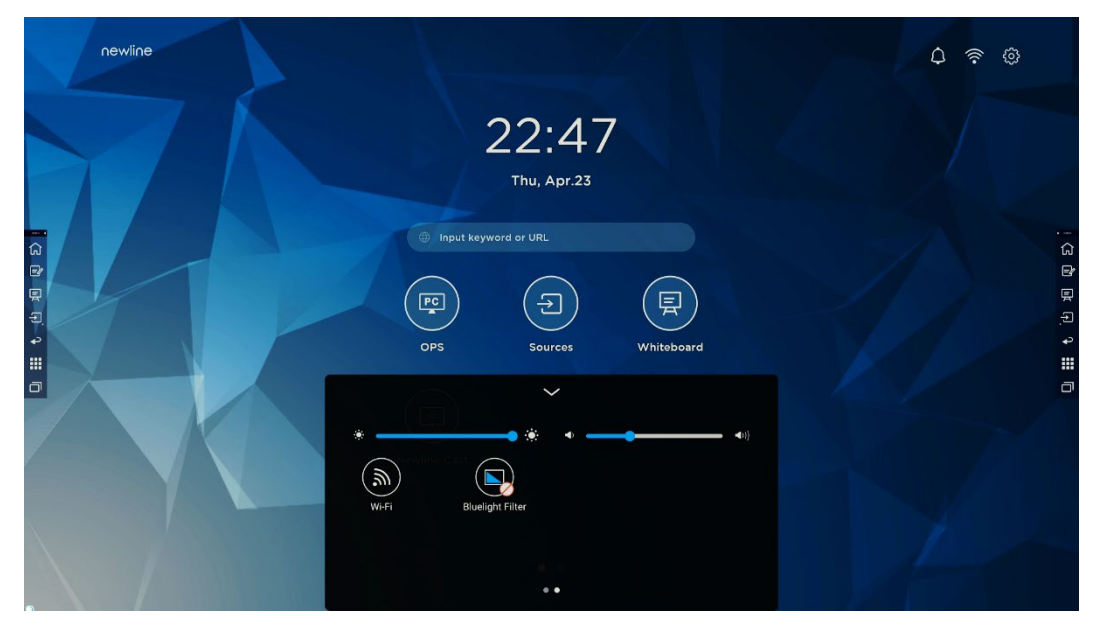

(绘图要求:增加手指在快捷菜单界面左/右滑动的效果)

| Icône        | Nom                     | Fonctions                                                                                                    |
|--------------|-------------------------|----------------------------------------------------------------------------------------------------|
| :0:          | luminosité              | Faites glisser le curseur pour régler la luminosité.                                                                                                    |
| <b>◄</b> >)) | volume                  | Faites glisser le curseur pour régler le volume.                                                                                                    |
|              | Barre d'outil           | Cliquez sur l'icône pour activer/désactiver la barre d'outils.                                                                                                    |
|              | Microphone<br>désactivé | Cliquez sur l'icône pour activer/désactiver le microphone.                                                                                                    |
| *            | Figer                   | Cliquez sur l'icône pour entrer/sortir de la fonction de gel de<br>l'écran.                                                                                                    |
| <b>(7</b> )  | Mode Son<br>uniquement  | Cliquez sur l'icône pour activer le mode son uniquement.<br>En mode son uniquement, l'écran LCD et le rétro-éclairage<br>LED s'éteignent, les autres fonctions sont en état de<br>fonctionnement normal. |
|              | Accueil                 | Cliquez sur l'icône pour revenir à la page d'accueil.                                                                                                    |
|              | Paramètres              | Cliquez sur l'icône pour entrer dans la page des paramètres.                                                                                                    |

| Icône   | Nom                        | Fonctions                                                                                                    |
|---------|----------------------------|----------------------------------------------------------------------------------------------------|
|         | Verrouillage<br>d'écran    | Cliquez sur l'icône pour entrer/sortir de la fonction de<br>verrouillage de l'écran. L'utilisateur peut définir le mot de passe<br>temporaire pour le verrouillage de l'écran. |
|         | Silence                    | Cliquer sur l'icône pour passer en mode sourdine                                                                                                    |
| <b></b> | Wi-Fi                      | Cliquez sur l'icône pour activer/désactiver le système Smart<br>Wi-Fi.                                                                                                    |
|         | Filtre de<br>lumière bleue | Cliquez sur l'icône pour activer/désactiver le filtre de la lumière bleue.                                                                                                    |

Pour plus d'informations sur le produit, rendez-vous sur https://newline-interactive.com

Service national d'assistance téléphonique : +1 888 233 0868

L'entreprise s'engage à mettre à jour ses produits et à apporter des améliorations techniques. Les paramètres et spécifications techniques sont susceptibles d'être modifiés sans préavis. Les images contenues dans ce manuel sont uniquement à titre de référence.